# ■「手続きはこちらから(F-REGIのページへ移動します)」をクリックします。 株式会社エフレジが提供する寄附支払サイト「F-REGI」へ移動します。

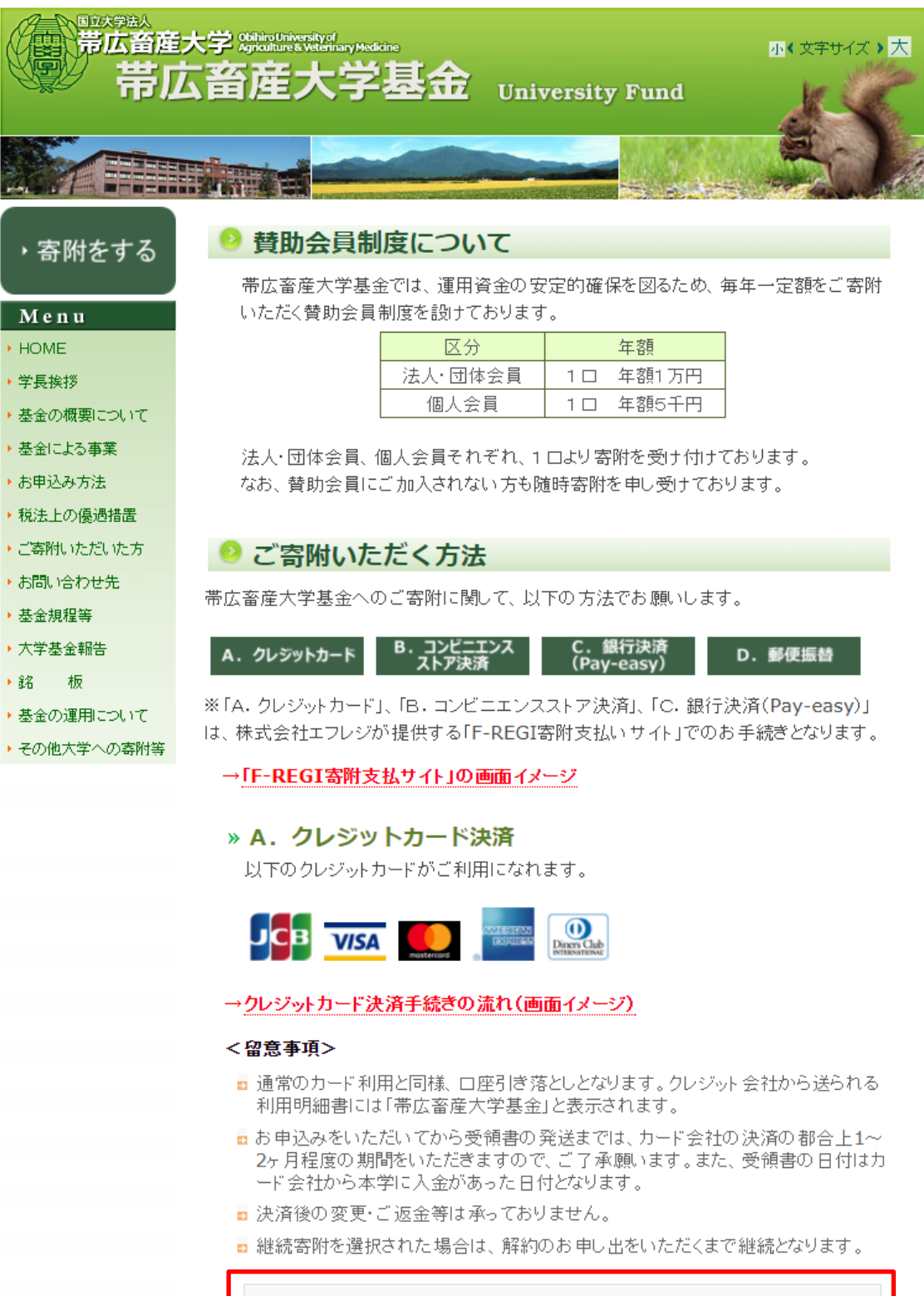

手続きはこちらから(F-REGIのページへ移動します)

■個人情報の利用に関する同意

個人情報の取扱いに関する画面が表示されるので、内容を確認し、「同意する」にチェックの上、「同意して次へ進む」ボタンをクリックします。

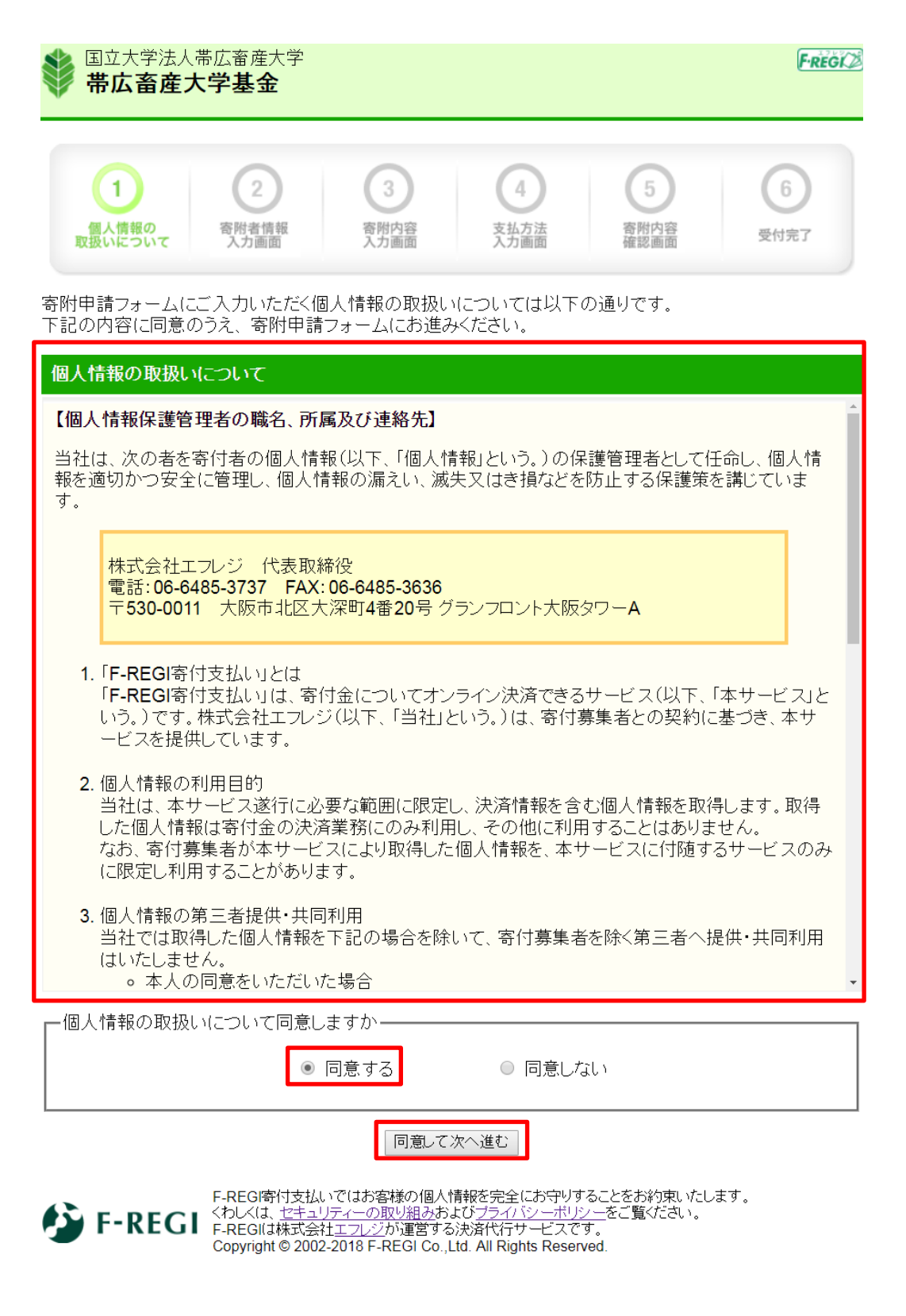

## ■寄附者情報の入力

寄附者情報を入力し、「寄附内容の入力」ボタンをクリックします。 団体や法人等の方は、ページ下部の法人等情報も入力してください。

| 1<br>個人情報の<br>取扱いについて<br>入力   | 2     3     4     5     6       皆情報     客附内容     支払方法     客附内容     受付完了                                                   |  |
|-------------------------------|----------------------------------------------------------------------------------------------------|--|
| 寄附者情報入力                       |                                                                                                    |  |
| お申込者さまの情報を入力<br>(*が付いている項目は必須 | してください<br>īとなります)                                                                                                    |  |
| * 郵便番号                        | 080 - 8555 郵便番号検索 【半角数字】                                                                                                  |  |
| *住所(都道府県~番地)                  | 北海道帯広市稲田町西2線11番地 【全角·半角】                                                                                                  |  |
| それ以降の住所(建物な<br>ど)             | 【全角·半角】                                                                                                    |  |
| *氏名                           | 畜大 太郎 【全角·半角】                                                                                                    |  |
| *氏名(フリガナ)                     | チクダイ タロウ 【全角カナ】                                                                                                    |  |
| メールアドレス                       | xxxxxx@obihiro.ac.jp         確認の為に再度メールアドレスを入力してださい。         xxxxxx       @ obihiro.ac.jp         継続寄附をされる場合はメールアドレスが必要です |  |
| *電話番号                         | 0155 - 49 - 5995 【半角数字】                                                                                                   |  |
| * 寄附者種別                       | ◎ 法人   ◎ 個人                                                                                                    |  |

寄附主体が法人の場合は下記を入力してください (寄附者種別で法人を選択された場合、\*が付いている項目は必須となります)

| *法人住所:郵便番号 | - 郵便番号検索 【半角数字】 |
|------------|-----------------|
| *法人住所      | 【全角·半角】         |
| 法人住所:建物など  | 【全角·半角】         |
| *法人名       | 【全角・半角】         |
| *法人名(フリガナ) | 【全角力ታ】          |
| *法人:電話番号   | 【半角数字】          |

寄附内容の入力

### ■寄附内容の入力

寄附したい事業基金の金額欄に数字を入力し、寄附方法を選択します。

(個人:1口5千円、法人等:1口1万円を目安)

また、確認事項欄へ回答のうえ、「支払方法の入力」ボタンをクリックします。

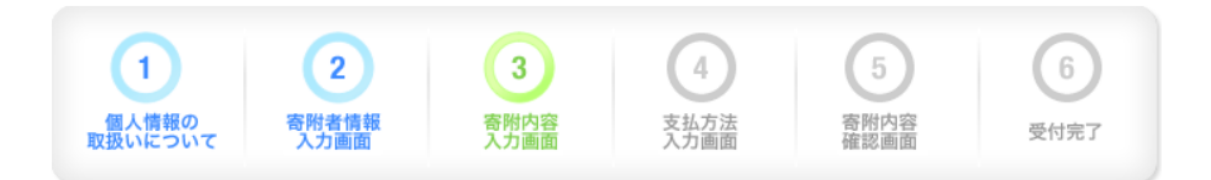

### 寄附内容入力

寄附金の使途内訳を入力してください

| 事業の種類                                                                                                    | 寄附金額       |
|----------------------------------------------------------------------------------------------------|------------|
| 学生修学支援事業基金(授業料免除、奨学金、海外留学支援等)                                                                                                    | 5,000円(半角) |
| 大学運営支援事業基金(施設改修、社会貢献活動等)                                                                                                    | ,000円(半角)  |
| 大学へ使途を一任する(次年度の事業計画が円滑に進むよう、大学にて<br>使途を決定いたします。)                                                                                            | ,000円(半角)  |
|                                                                                                    |            |
| 寄附の方法                                                                                                    |            |
| <ul> <li>● 今回のみ</li> <li>● 毎月</li> <li>● 選択月に毎年</li> <li>■ 1月 ■ 2月 ■ 3月 ■ 4月 ■ 5月 ■ 6月</li> <li>■ 7月 ■ 8月 ■ 9月 ■ 10月 ■ 11月 ■ 12月</li> </ul> |            |

#### 合計金額: 5,000 円

下記の確認事項についてご回答ください (\*が付いている項目は必須となります)

| *帯広畜産大学との           | )関係を教えてくださし | , 1 <sub>0</sub> |                 |             |
|---------------------|-------------|------------------|-----------------|-------------|
| ☑ 1. 卒業生            | ■2. 保護者     | □3. 教職員          | ■ 4. その他個人      | ■ 5. 法人・企業等 |
| 「1. 卒業生」を選択         | した方は、卒業年、   | 幹科・課程をご入力くな      | ごさい。(例:852年卒 獣医 | 学科)         |
| 昭和 <b>52</b> 年卒 獣   | 医学科         |                  |                 |             |
| 「4. その他個人」を<br>教職員) | 選択した方は、帯広   | 畜産大学との具体的        | は関係をご入力ください。(化  | 剤:卒業生の保護者、元 |
|                     |             |                  |                 |             |
| *ホームページ、大           | 学基金報告書等での   | 寄附者芳名欄への撰        | 載について、いずれかを選    | 訳してください。    |
| ●氏名・金額とも            | に承諾する (     | ●氏名のみ承諾する        | 3 ◎承諾しない        |             |

支払方法の入力

# ■支払方法の入力

寄附金額を確認した後、支払方法の中から「クレジットカードで支払う」を選択し、クレジ ットカードの情報を入力します。入力が終わったら、「確認画面へ」をクリックします。

|   | 1<br>個人情報の<br>取扱いについて<br>入           | 2<br>(1)<br>(1)<br>(1)<br>(1)<br>(1)<br>(1)<br>(1)<br>(1) | 名<br>  容<br>  面<br>  二<br>  二<br>  二<br>  二<br>  二<br>  二<br>  二<br>  二<br>  二<br>  二 | 5<br>寄附内容<br>確認画面 | 6受付完了                |
|---|--------------------------------------|-----------------------------------------------------------|---------------------------------------------------------------------------------------|-------------------|----------------------|
|   | 支払方法入力                               |                                                           |                                                                                       |                   |                      |
|   | 寄附金額合計                               |                                                           |                                                                                       |                   |                      |
|   | 事業の種類                                |                                                           |                                                                                       |                   | 言†                   |
|   | 学生修学支援事業基金(授業料免除、奨学金、海外留学支援等) 5,000円 |                                                           |                                                                                       |                   |                      |
|   |                                      |                                                           |                                                                                       |                   | 合計金額: <b>5,000</b> 円 |
|   | 支払方法を選択してくださ                         | <u>s</u> t i                                              |                                                                                       |                   |                      |
| l | ● クレジットカードで支払                        | 1 <u>5</u>                                                |                                                                                       |                   |                      |
|   | 利用可能なクレジットカー                         |                                                           |                                                                                       |                   |                      |
| ſ | カード番号                                | xxxx - xxxx                                               | - xxxx - xxxx                                                                         | (半角数字)            |                      |

| カード番号     | ※AMEXの場合は、ハイフン()を除いて4桁-4桁-4桁-3桁と左詰で入力してください。<br>※DINERSの場合は、ハイフン(-)を除いて4桁-4桁-4桁-2桁と左詰で入力してください。    |  |  |
|-----------|----------------------------------------------------------------------------------------------------|--|--|
| カード有効期限   | _10 ▼ 月 _20 ▼ 年                                                                                    |  |  |
| カード名義     |                                                                                                    |  |  |
|           | ※カードに記載されている通りに半角英数で入力してくたさい。                                                                      |  |  |
| セキュリティコード | XXXX (平内数子)<br>カード裏面の署名欄に記載された数字の末尾3桁<br>のセキュリティコードを入力してください。<br>(裏面のカード番号右上または左上4桁の場合もご<br>ざいます。) |  |  |

確認画面へ

### ■寄附内容の確認

入力内容を確認し、修正する場合は「変更する」ボタンをクリックして修正します。 入力内容に誤りがなければ、「上記内容で確定する」ボタンをクリックします。

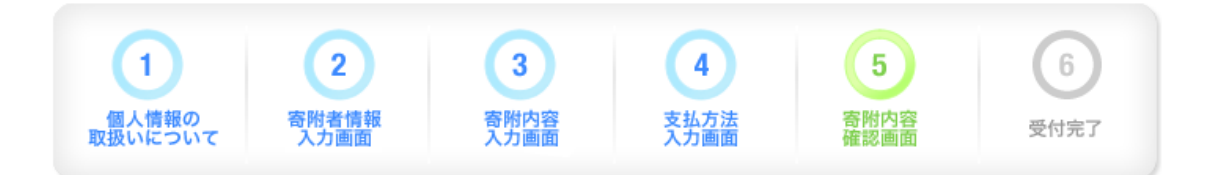

# 寄附内容確認画面

### 寄附者情報

| 郵便番号              | 080-8555            |
|-------------------|---------------------|
| 住所(都道府県~番地)       | 北海道帯広市稲田町西2線11番地    |
| それ以降の住所(建物な<br>ど) |                     |
| 氏名                | 畜大 太郎               |
| 氏名(フリガナ)          | チクダイ タロウ            |
| メールアドレス           | xxxxx@obihiro.ac.jp |
| 電話番号              | 0155-49-5995        |
| 寄附者種別             | 個人                  |
|                   | 寄附者情報を変更する          |

### 寄附内容

| 事業の種類                             | 寄附金額      |
|-----------------------------------|-----------|
| 学生修学支援事業基金(授業料免除、奨学金、海<br>外留学支援等) | 5,000円    |
|                                   | 寄附内容を変更する |

| 寄附方法 |            |                            |
|------|------------|----------------------------|
| 寄附方法 | 選択した月に毎年寄附 | 初回:申込日(〇月××日)              |
| 寄附月  | 6月,12月     | 翌月以降:選択月の××日<br>が決済日となります。 |

寄附金額:5,000円

# 支払方法

| カード番号     | 4980-****-1111 |
|-----------|----------------|
| カード有効期限   | 10月/20年        |
| カード名義     | Chikudai Taro  |
| セキュリティコード | ***            |
|           | 支払方法を変更する      |

#### 確認事項

| 帯広畜産大学との関係を教えてください。                                           |
|---------------------------------------------------------------|
| 1. 卒業生                                                        |
| 「1. 卒業生」を選択した方は、卒業年、学科・課程をご入力ください。(例: \$52年卒 獣医学科)            |
| S52年卒 獣医学科                                                    |
| 「4. その他個人」を選択した方は、帯広畜産大学との具体的な関係をご入力ください。(例:卒業生の保護者、元<br>教職員) |
|                                                               |
| ホームページ、大学基金報告書等での寄附者芳名欄への掲載について、いずれかを選択してください。                |
| 氏名・金額ともに承諾する                                                  |
| 帯広畜産大学へのご意見、ご要望等がありましたらお願いします。                                |

確認事項を変更する

上記内容で確定する

■受付完了

入力したメールアドレス宛に、寄附完了メールが送信されます。大切に保管してください。

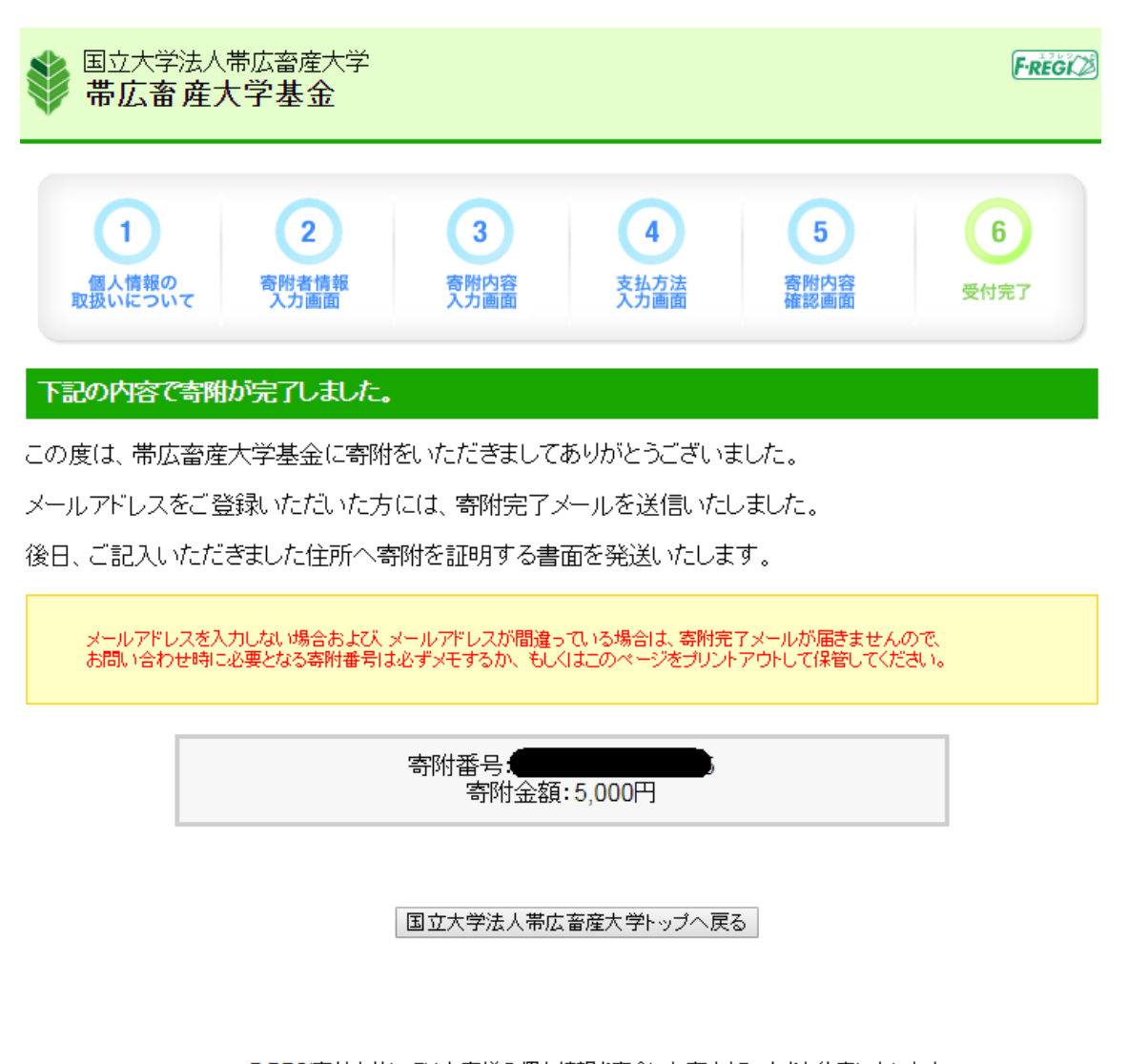

F-REG 時付支払いではお客様の個人情報を完全にお守りすることをお約束いたします。 くわしくは、セキュリティーの取り組みおよびブライバシーボリシーをご覧ください。 F-REG は株式会社エフレジが運営する決済代行サービスです。 Copyright © 2002-2018 F-REGI Co.,Ltd. All Rights Reserved.